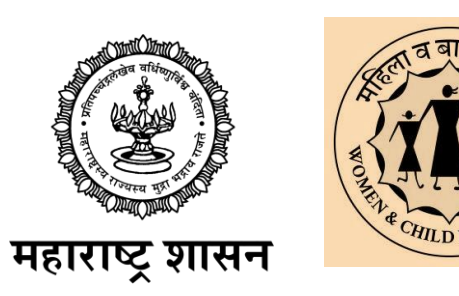

8:30 मुख्यमंत्री - माझी लाडकी बहीण योजनेसाठी अर्ज प्रक्रिया

LTT.

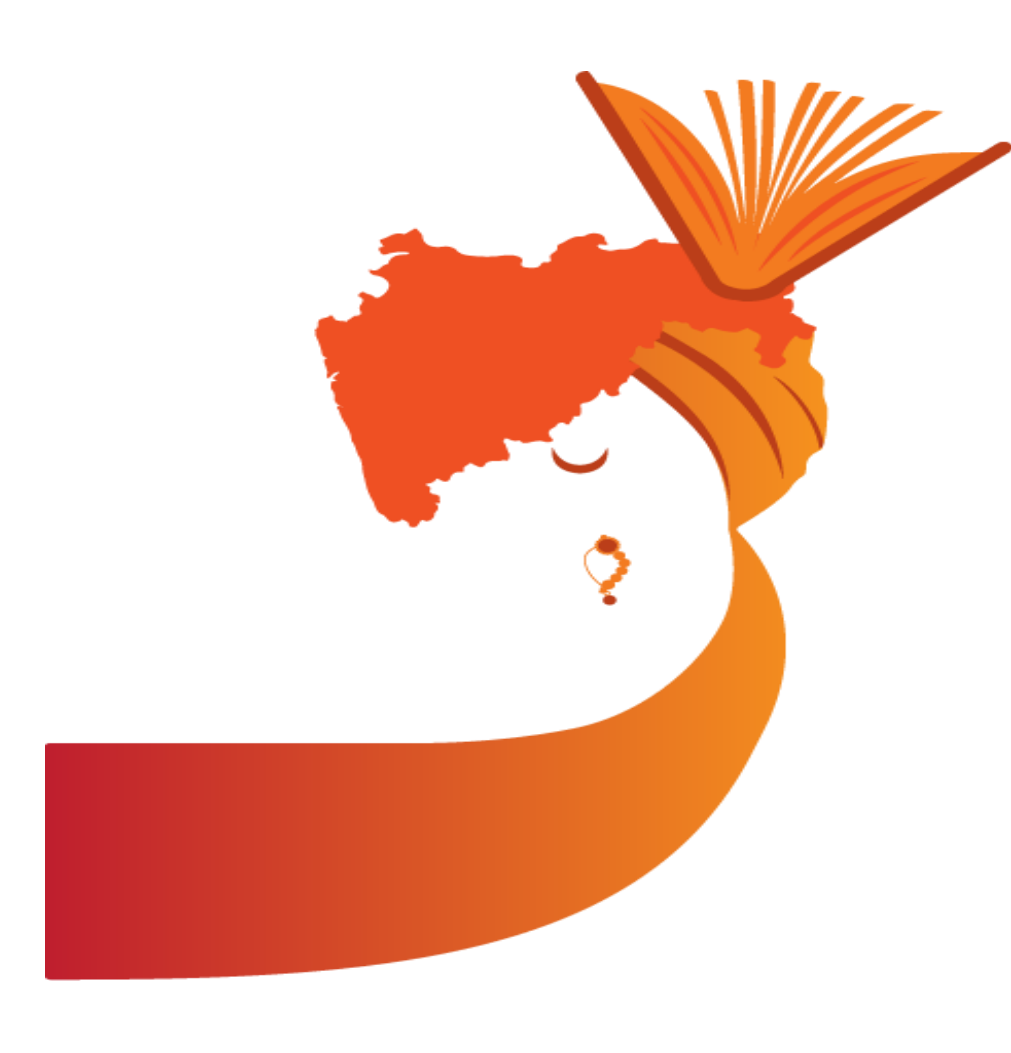

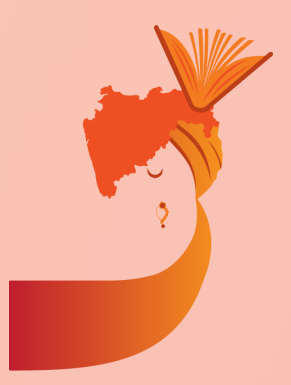

मुख्यमंत्री माझी लाडकी बहीण योजनेसाठी ऑनलाइन अर्ज तसेच अर्जदाराची माहिती भरून घेण्यासाठी 'नारिशक्ती दत -Narishakti doot' हे अँप्लिकेशन मोबाईल मध्ये असणं आवश्यक आहे. हे ॲंप्लिकेशन डाउनलोड करण्यासाठी तुमच्या मोबाइल मध्ये 'प्लेस्टोर' या ॲंप्लिकेशन वर क्लिक

करा.

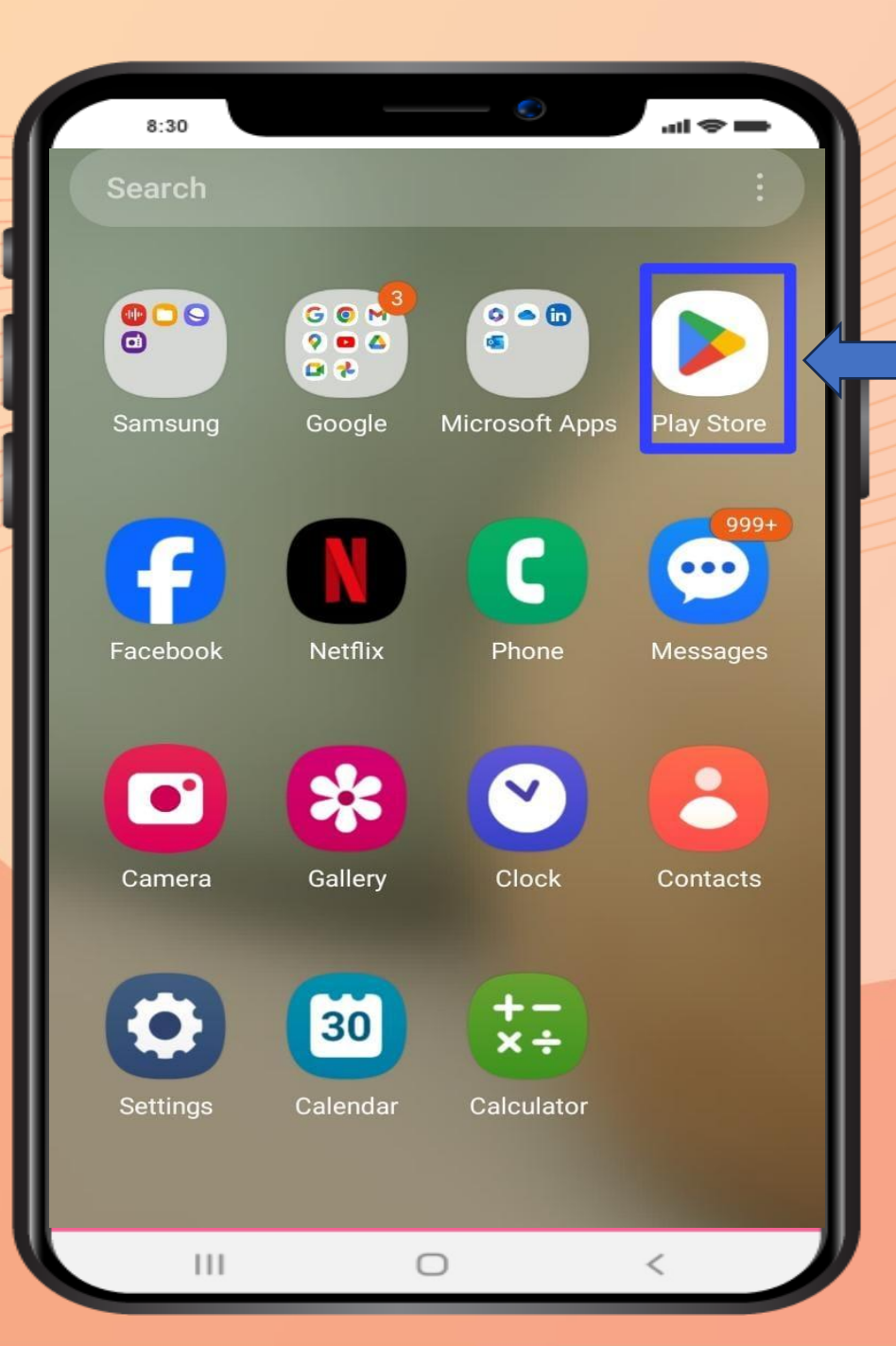

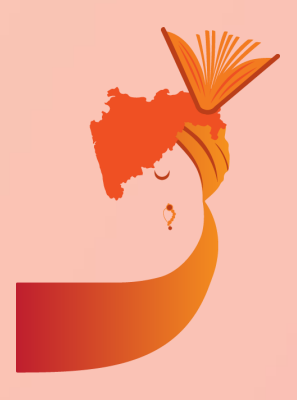

प्लेस्टोर ॲंप्लिकेशनवर क्लिक केल्यानंतर 'सर्च बार' मध्ये 'नारिशक्ती द्त - narishakti doot' इंग्रजी मध्ये लिहा. टाईप केल्या नंतर या प्रमाणे अँप्लिकेशन तुमच्या मोबाईल स्क्रीन वर येईल. ॲंप्लिकेशन मोबाइलला स्क्रीन वर दिसल्यानंतर 'इन्स्टॉल install' बटण वर क्लिक करावे

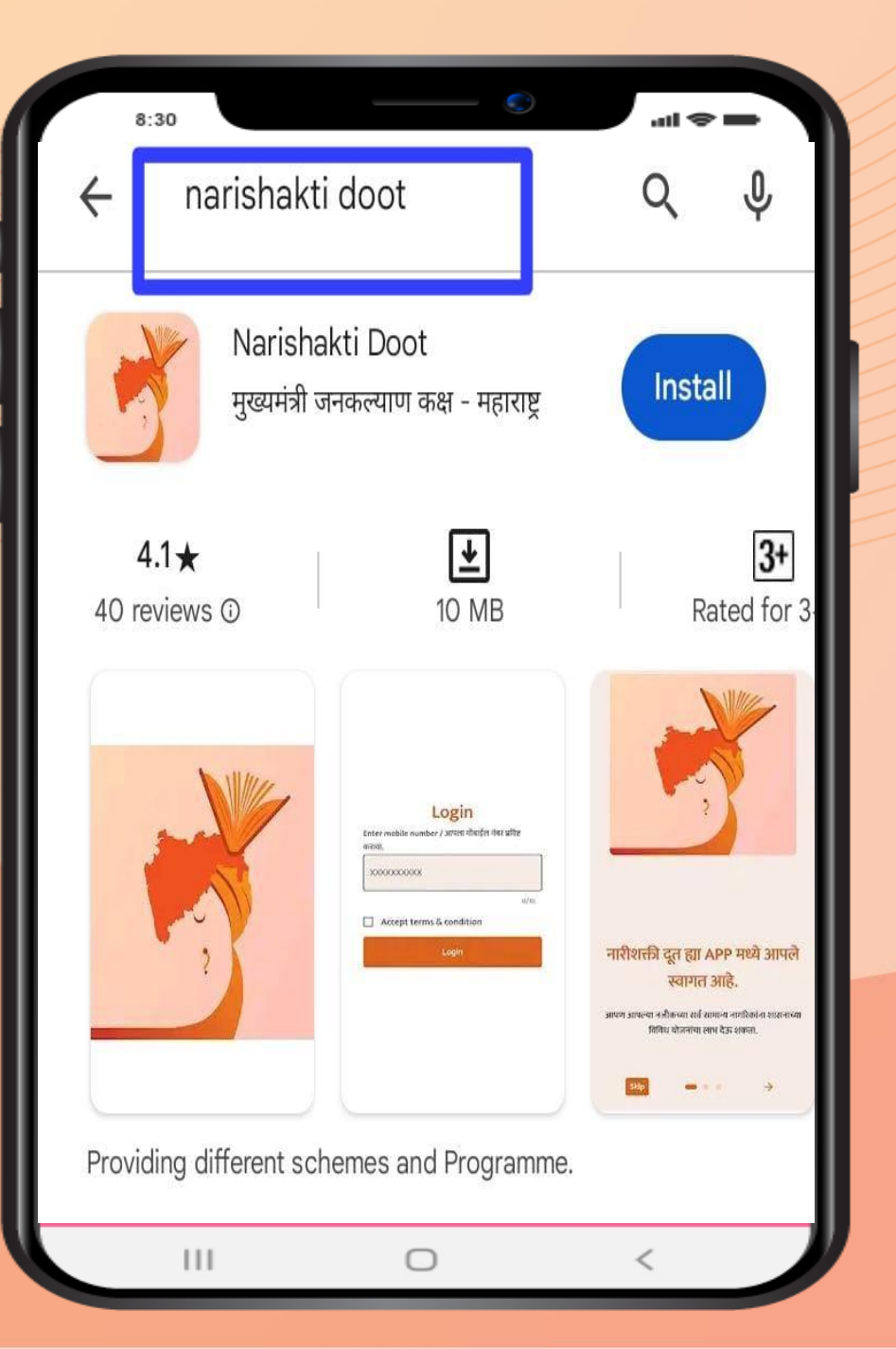

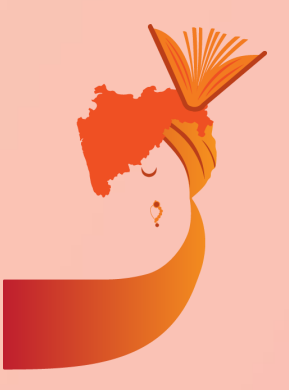

इन्स्टॉल - install बटण वर क्लिक केल्यानंतर ॲंप्लिकेशन डाउनलोड होईल. ॲंप्लिकेशन डाउनलोड झाल्यानंतर 'ओपन -Open' असा पर्याय उपलब्ध होईल. अर्जदाराने ओपन - Open पर्यायावर क्लिक करावे.

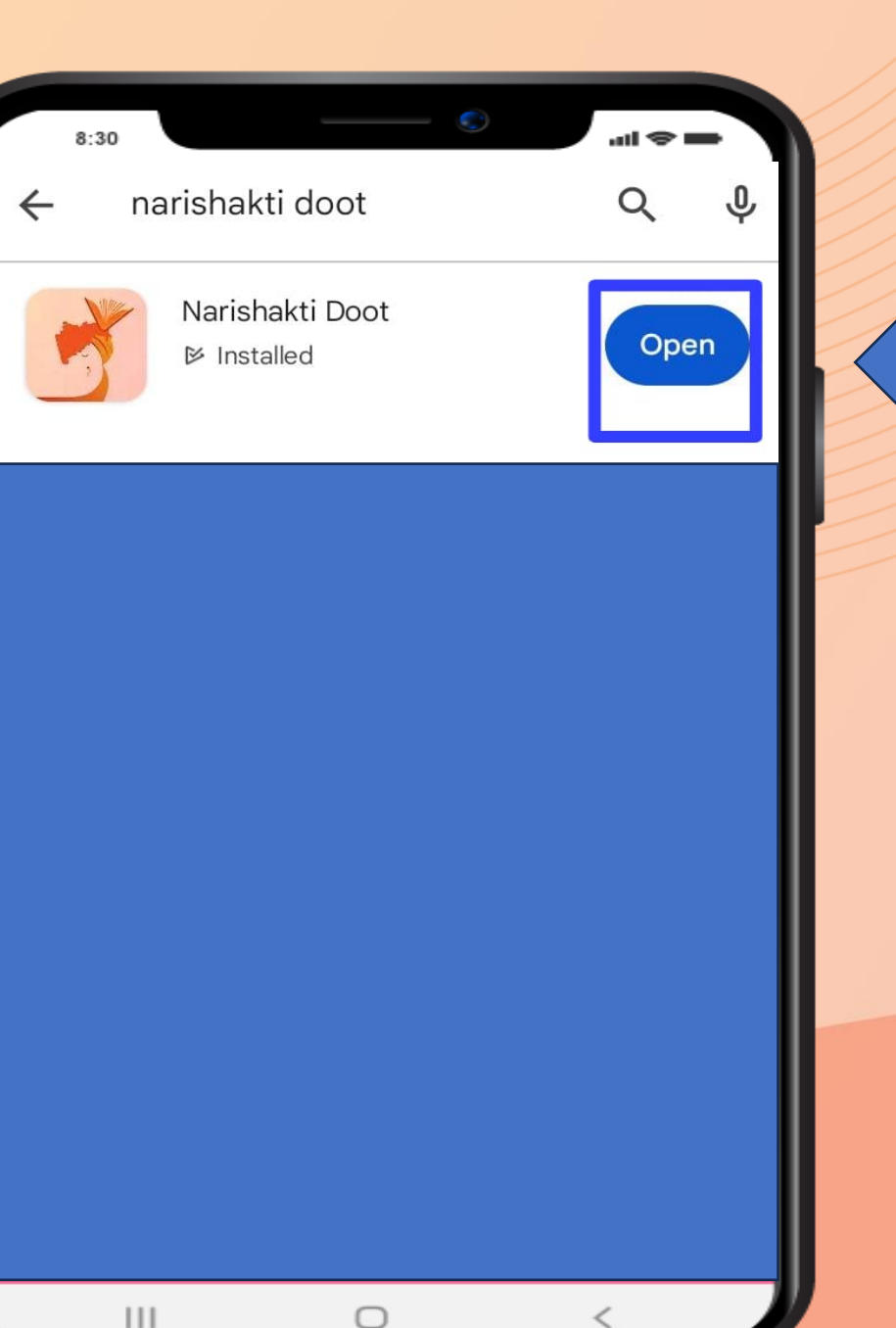

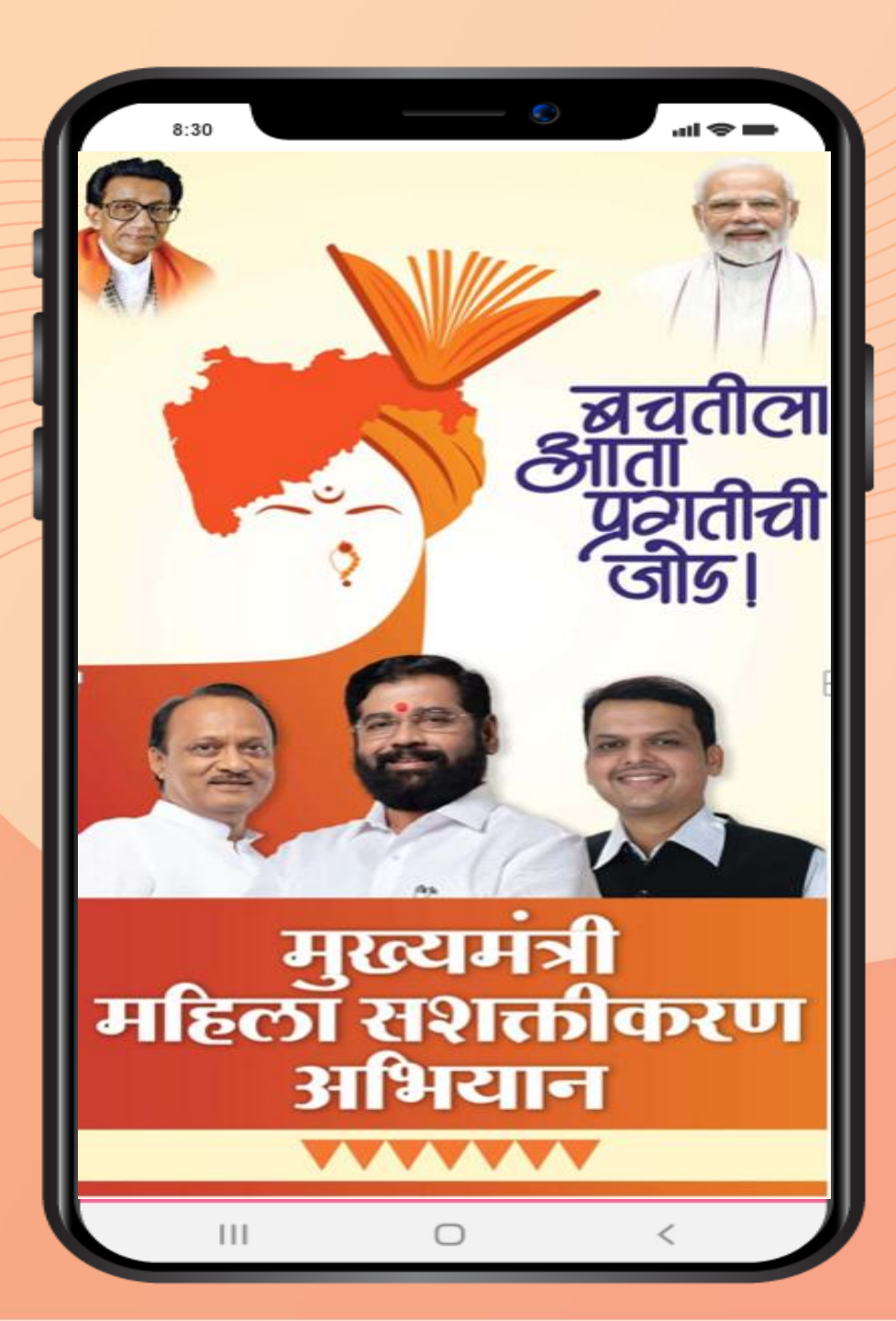

ओपन - Open पर्यायावर क्लिक केल्या नंतर 'मुख्यमंत्री महिला सशक्तीकरण अभियान' हे अँप्लिकेशन उघडले जाईल आणि तुमची स्क्रीन अशी दिसेल.

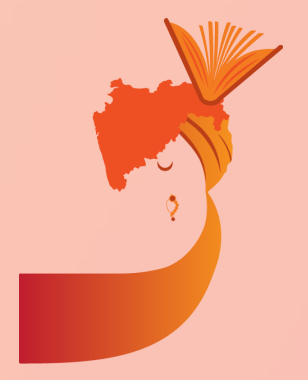

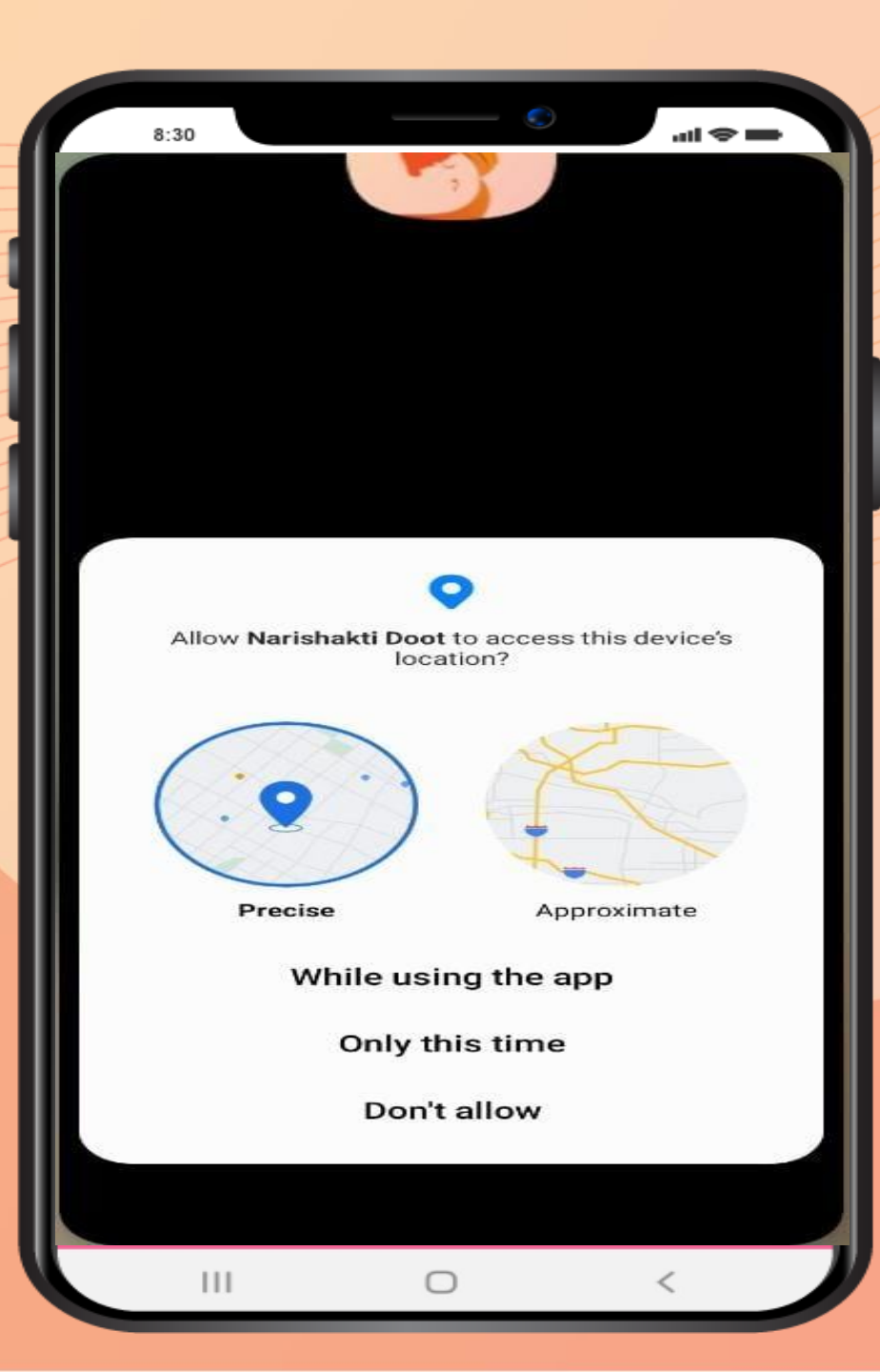

## स्क्रीन वर असा मेसेज आल्या वर 'while using this app' वर क्लिक करावे

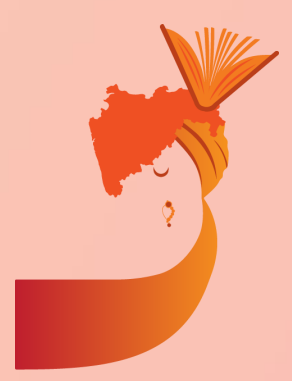

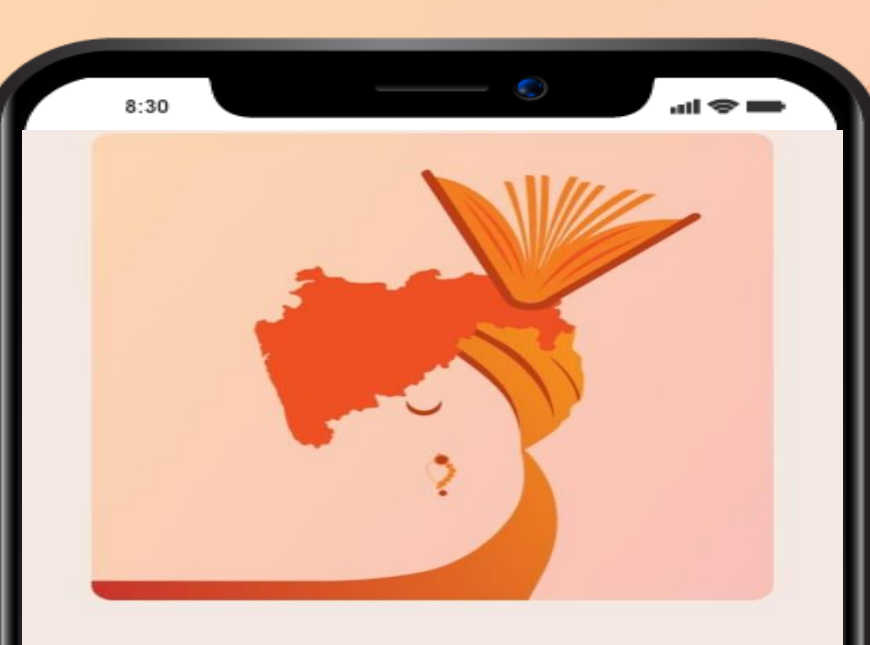

## नारीशक्ती दूत ह्या APP मध्ये आपले स्वागत आहे.

तुम्हाला योजना ची माहीत नसेल तर तुम्ही तुमच्या कामाची माहिती ही लिहू शकता जेणे करून तुम्हाला त्यानुसार योजनेचा लाभ मिळेल.

 $\bigcirc$ 

111

Done

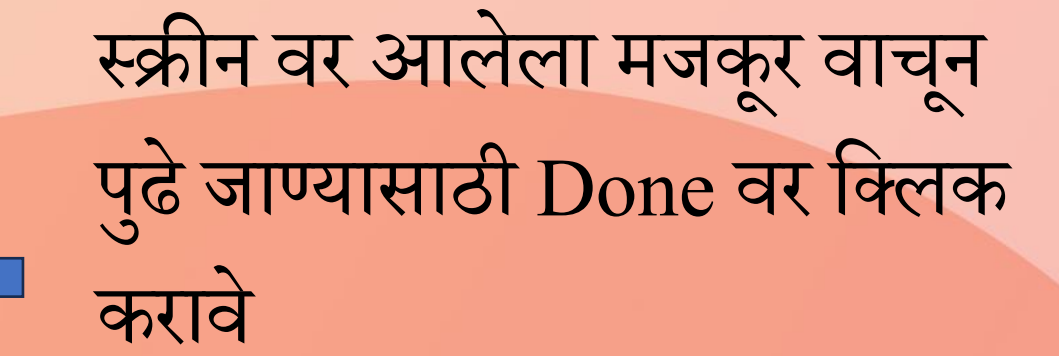

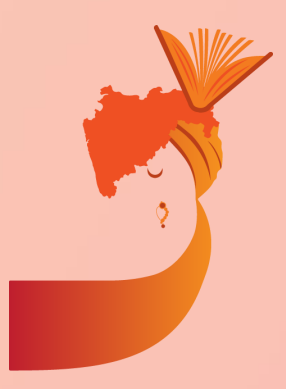

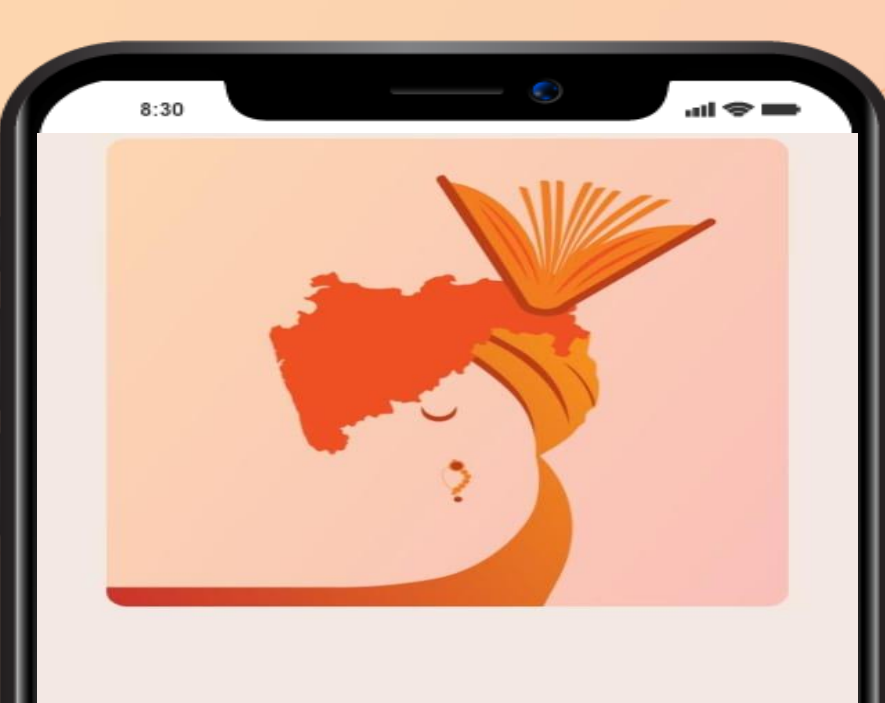

## 2

## नारीशक्ती दूत ह्या APP मध्ये आपले स्वागत आहे.

आपण आपल्या नजीकच्या सर्व सामान्य नागरिकांना शासनाच्या विविध योजनांचा लाभ देऊ शकता.

 स्क्रीन वर आलेला मजकूर वाचून पुढे जाण्यासाठी वर → क्लिक करावे

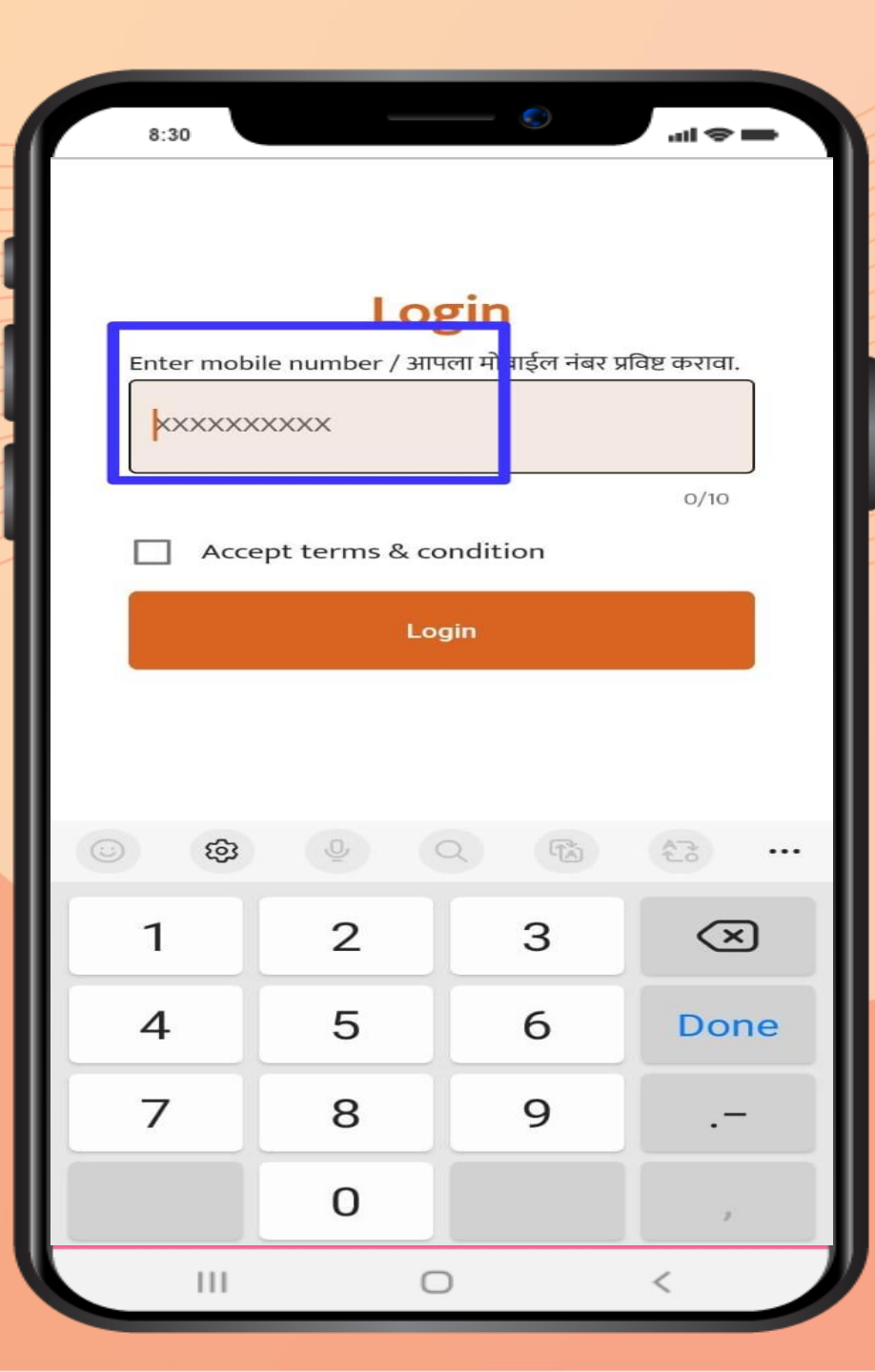

या पुढे एप्लिकेशन मध्ये असं पेज ओपन होईल. त्या वर आपला मोबाइल नंबर (आधार कार्ड शी लिंक असलेला) नमूद करावा.

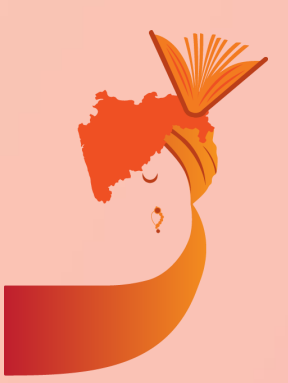

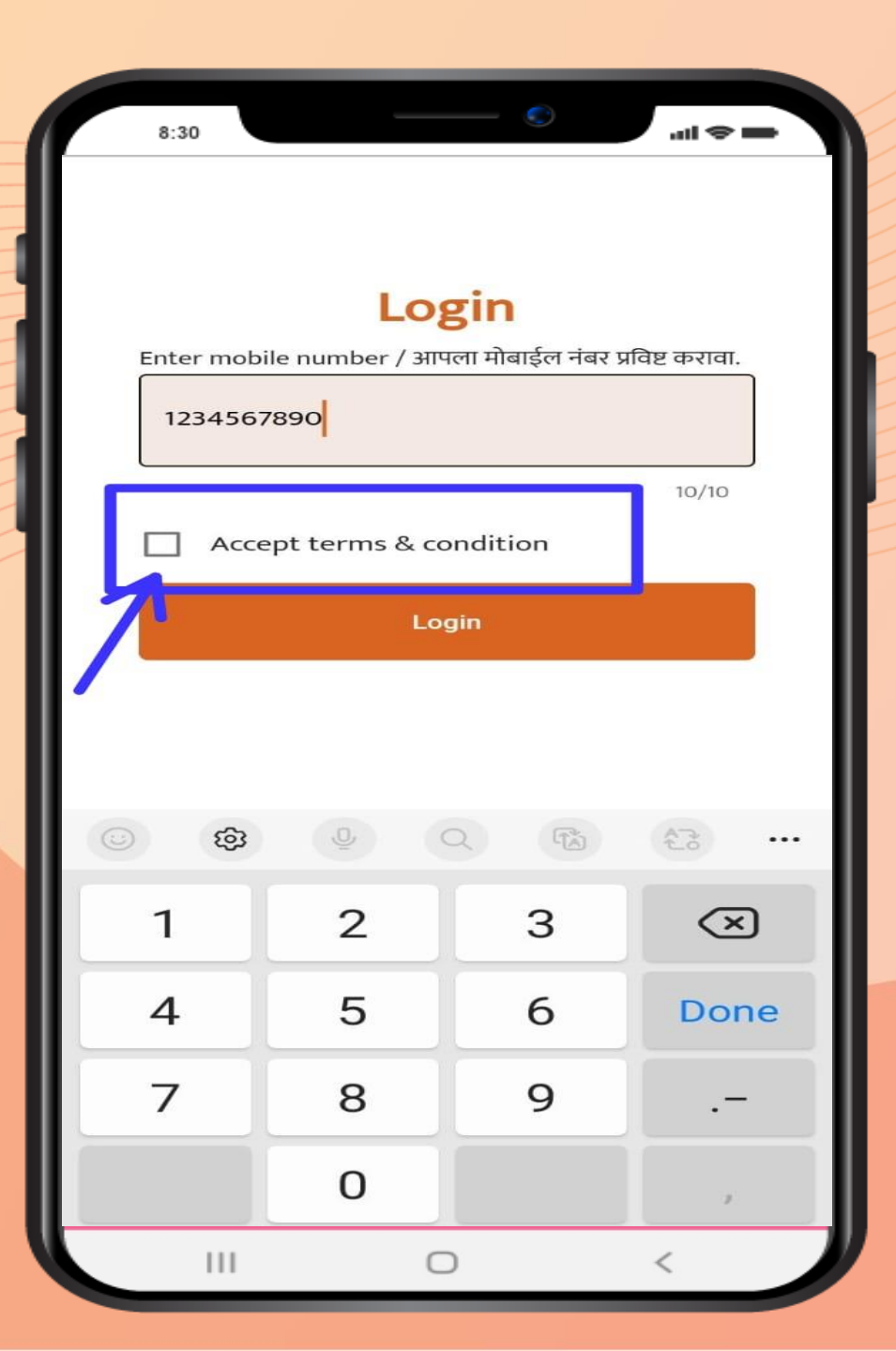

मोबाईल नंबर नमूद केल्या नंतर 'Accept terms and condition' च्या बाजूला असणाऱ्या चौकोणी बॉक्स वर क्लिक करावे.

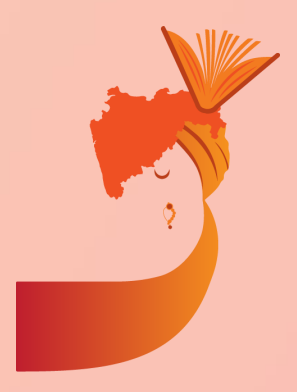

#### Terms and condition

#### 1. Introduction

Welcome to नारीशक्ती दूत mobile application ("the App"). By accessing or using the App, you agree to be bound by the following terms and conditions. If you do not agree with any part of these terms, please refrain from using the App.

#### 2. Use of the App

111

a. The content provided in the App isfor general information purposes only.It is subject to change without notice.

b. While we strive to ensure the information provided in the App is accurate and up to date, we make no representations or warranties of any kind, express or implied, about the

 $\cap$ 

स्वीकारा

नकार

क्लिक केल्या वर अशा प्रकारे अटी व शर्ती दिसतील, या मंजूर असल्यास 'स्वीकारा' वर क्लिक करावे.

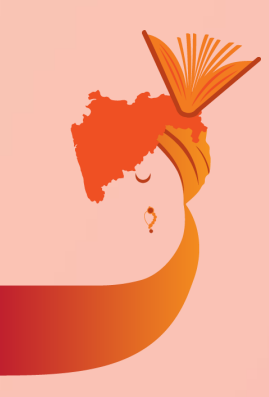

8:30 all 🗢 🖿 **Enter 4-digit OTP** 04:57 XXXX 0/4 Verify OTP 2 3 1 5 6 4 \_\_\_\_ 7 8 9  $\overline{\mathbf{X}}$ 0 ~ 111  $\bigcirc$ 

## अटी व शर्ती मंजूर केल्या नंतरमोबाईल वर प्राप्त झालेला OTP इथे नोंदवावा

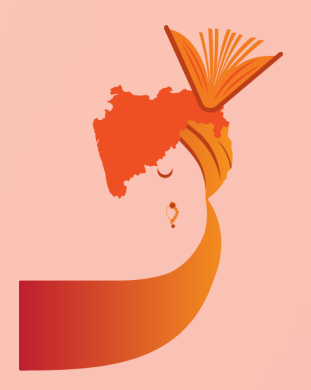

या नंतर प्रोफाइल अपूर्ण आहे असा error मोबाईल स्क्रीन वर दिसेल. प्रोफाइल अपडेट करण्यासाठी 'आपली माहिती भरण्यासाठी येथे क्लिक करा' वर क्लिक करावे

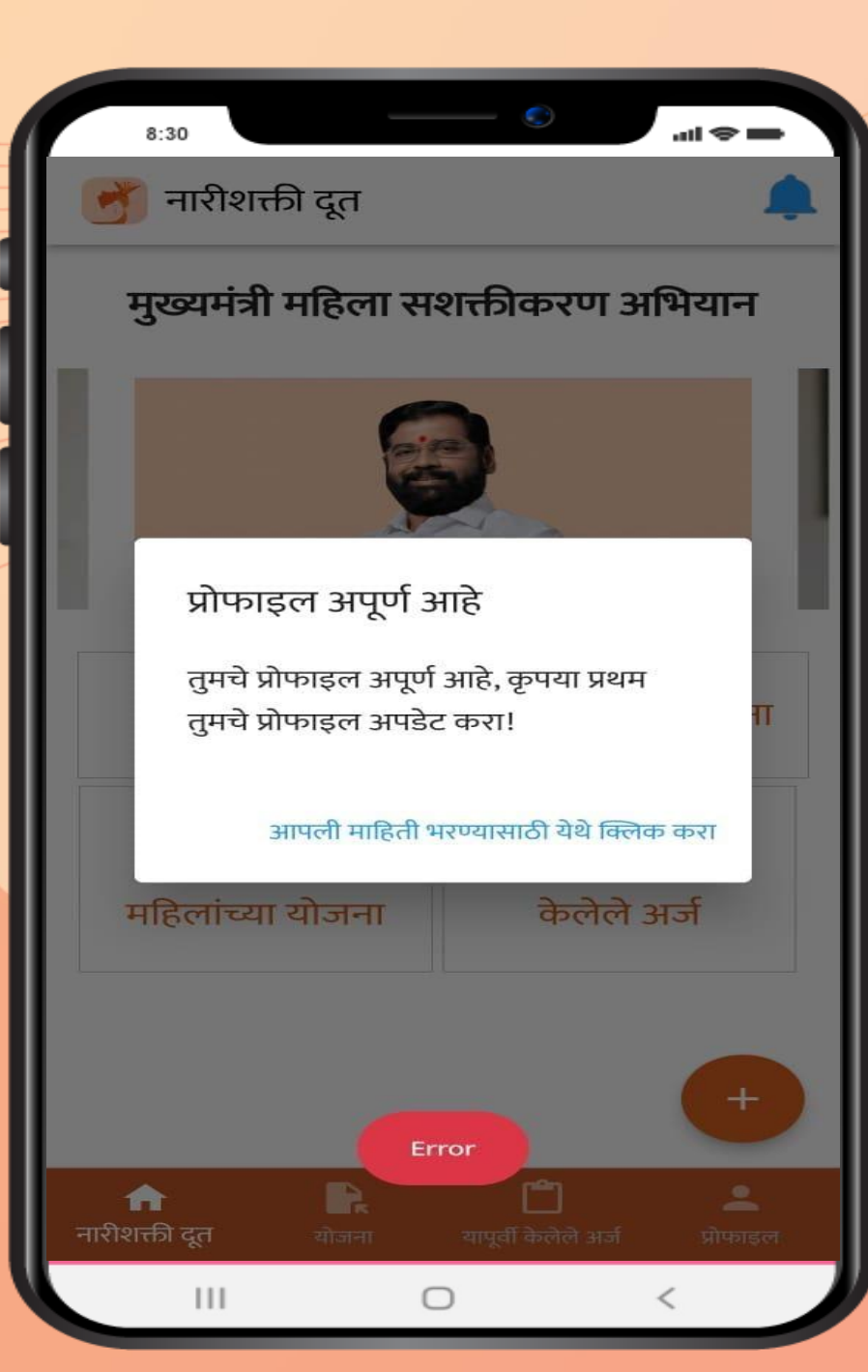

| 8:30 S atl S                            |
|-----------------------------------------|
| प्रोफाइल अपडेट करा                      |
| Full Name/ पूर्ण नाव*                   |
| Full Name/ पूर्ण नाव*                   |
| Email ID/ ई-मेल आयडी                    |
| Email                                   |
| District / जिल्हा*                      |
| District / जिल्हा*                      |
| Taluka/ तालुका*                         |
| Taluka 🗸                                |
| Narishakti Type / नारीशक्ती प्रकार*     |
| Narishakti Type / नारीशक्ती प्रकार* 🗸 🗸 |
| अपडेट करा                               |
| III O <                                 |

प्रोफाइल अपडेट करण्यासाठी पूर्ण नाव, ई-मेल, जिल्हा, तालुका, नारीशक्ती प्रकार नमूद करावे

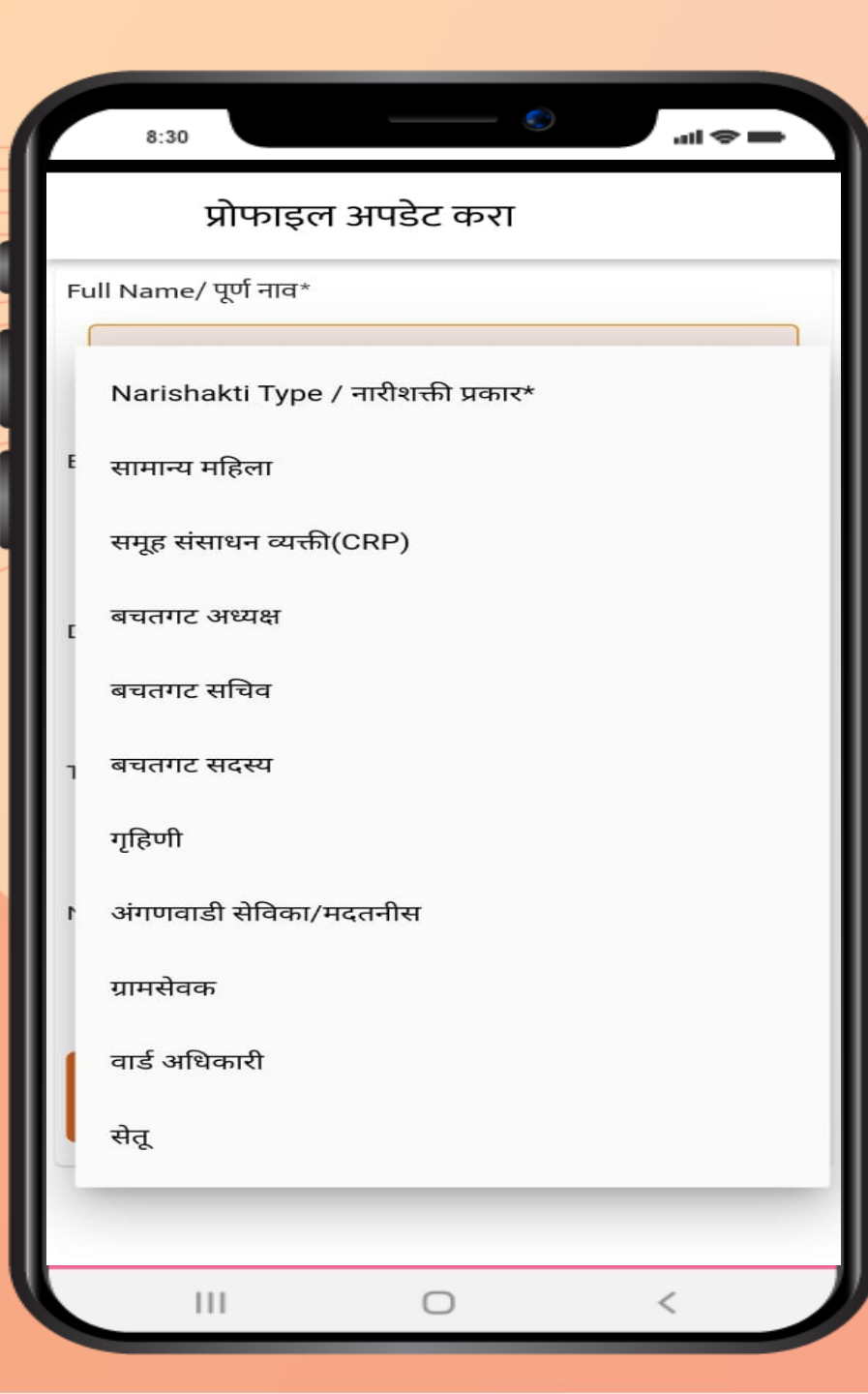

## तुमचा नारीशक्ती प्रकार निवडा

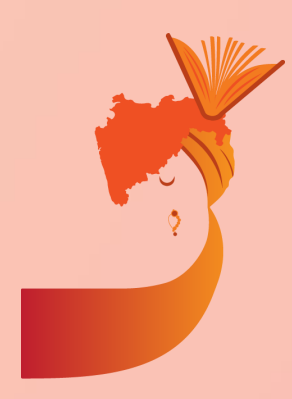

| 8:30                       | ©                                               | ⇒ lin. |
|----------------------------|-------------------------------------------------|--------|
| ب 🥑 🕨                      | प्रोफाइल                                        |        |
|                            |                                                 |        |
| नाव                        | хуz                                             |        |
| ईमेल                       | xyz.com                                         |        |
| मोबाईल                     | 9673947044                                      |        |
| जिल्हा                     | Beed                                            |        |
| तालुका                     | Majalgaon                                       |        |
| नारीशक्ती प्रकार           | अंगणवाडी सेविका/मदतन                            | ीस     |
|                            | प्रोफाइल अपडेट<br>करा                           |        |
| <b>ति</b><br>नारीशक्ती दूत | <b>लॉगआउट</b><br>दि<br>योजना यापूर्वी केलेले अज |        |
|                            | 0                                               | <      |

# 2

## माहिती भरल्या नंतर अशा प्रकारची प्रोफाइल तैयार होईल

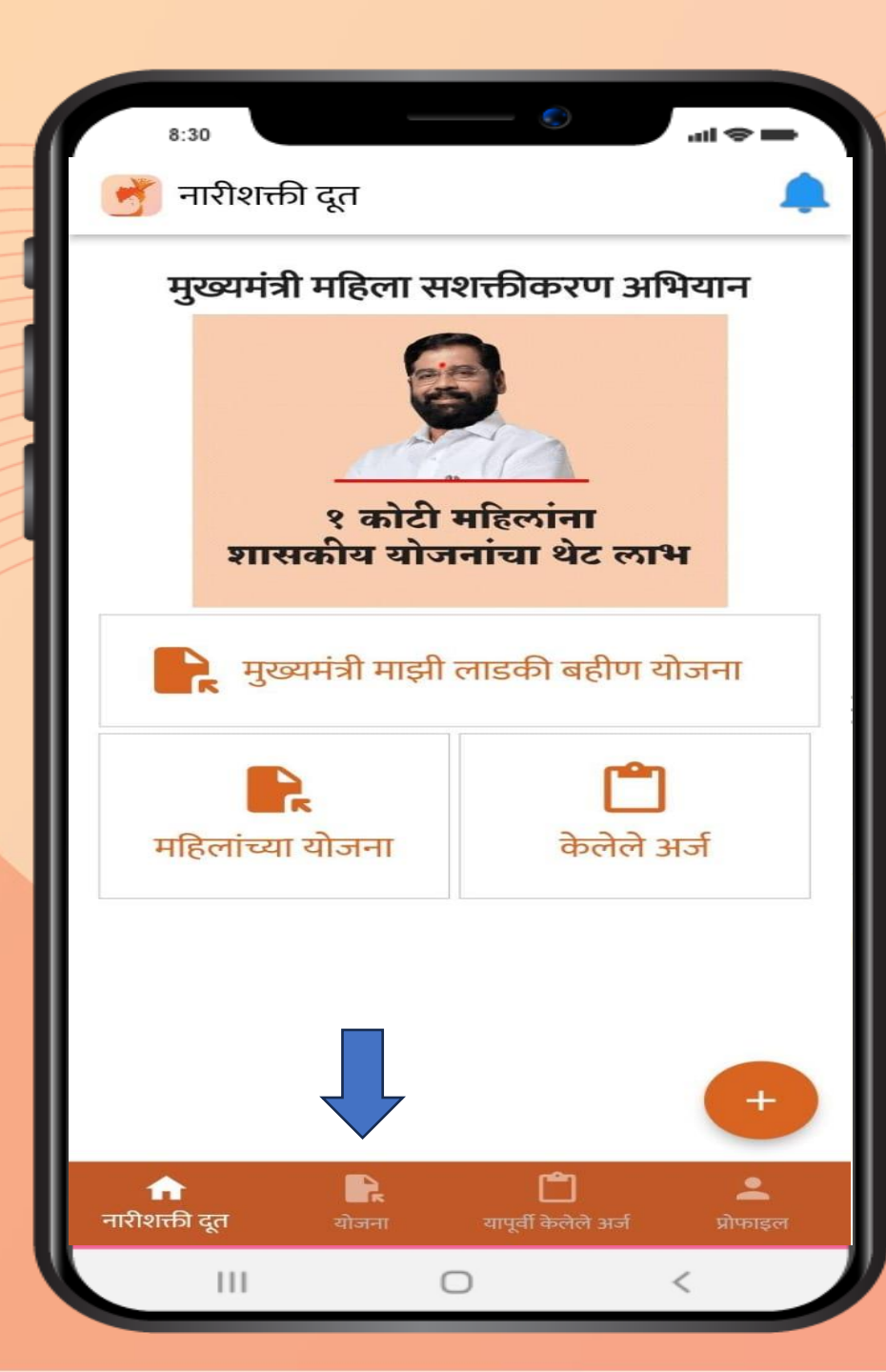

2

अर्ज भरण्या आधी योजनेविषयी जाणून घेण्यास तसेच हमीपत्र डाउनलोड करण्यासाठी येथे क्लिक करावे

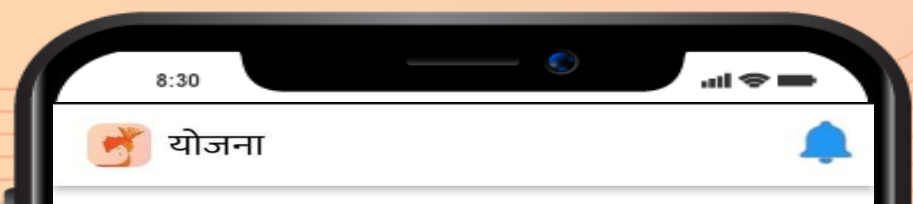

Click on image to view schemes योजना पाहण्यासाठी इमेजवर क्लिक करा

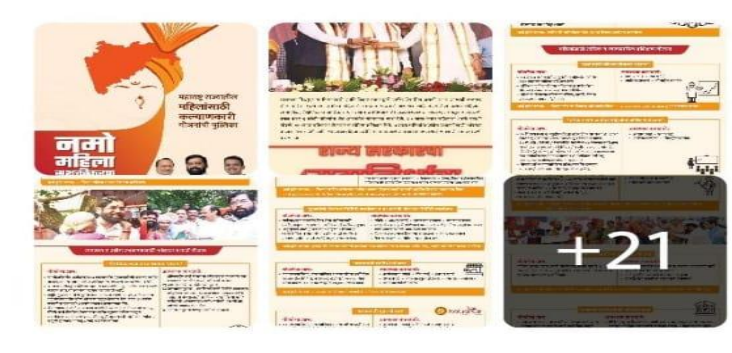

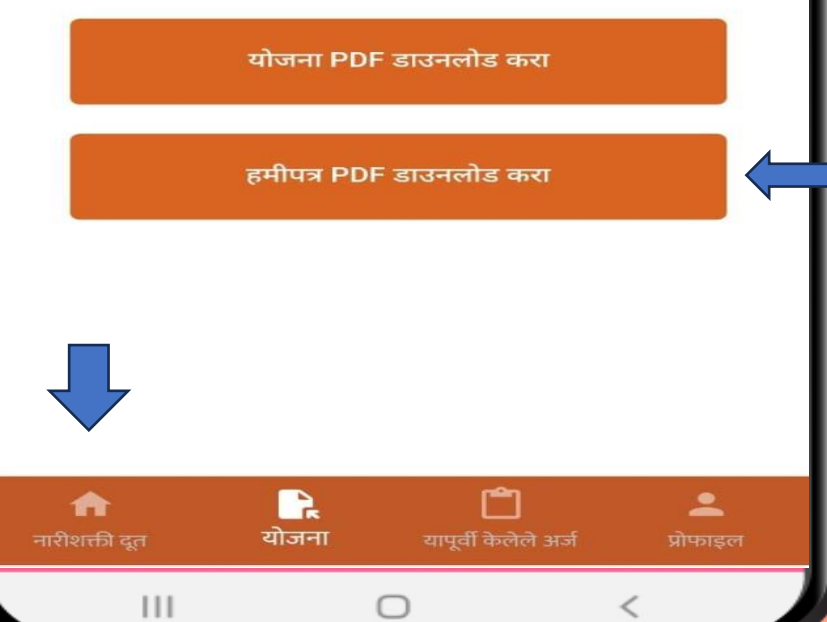

अर्जारदाराने अर्ज भरण्यास सुरुवात करण्या आधी खालील कागदपत्रे तैयार ठेवावीत

- आधार कार्ड
- बँक खात्याची माहिती
- जन्म प्रमाणपत्र/ शाळा सोडल्याचा दाखला/अधिवास प्रमाणपत्र
- महिलेचा जन्म परराज्यात झाला असल्यास आणि महाराष्ट्र राज्यातील रहिवाश्याशी लग्न झालेले असल्यास, नवऱ्याचे रहिवासी पुरावे
- उत्पन्नाचा दाखला / पिवळे अथवा केशरी राशन कार्ड धारक असल्यास राशन कार्डाची प्रत
- स्वाक्षरी केलेले हमीपत्र
- हमीपत्राची कॉपी डाउनलोड करण्यासाठी येते क्लिक करावे

योजनेसाठी लागणारे कागदपत्र जाणून घेतल्यावर अर्ज करण्यास 'नारीशक्ती दूत' यावर क्लिक करावे

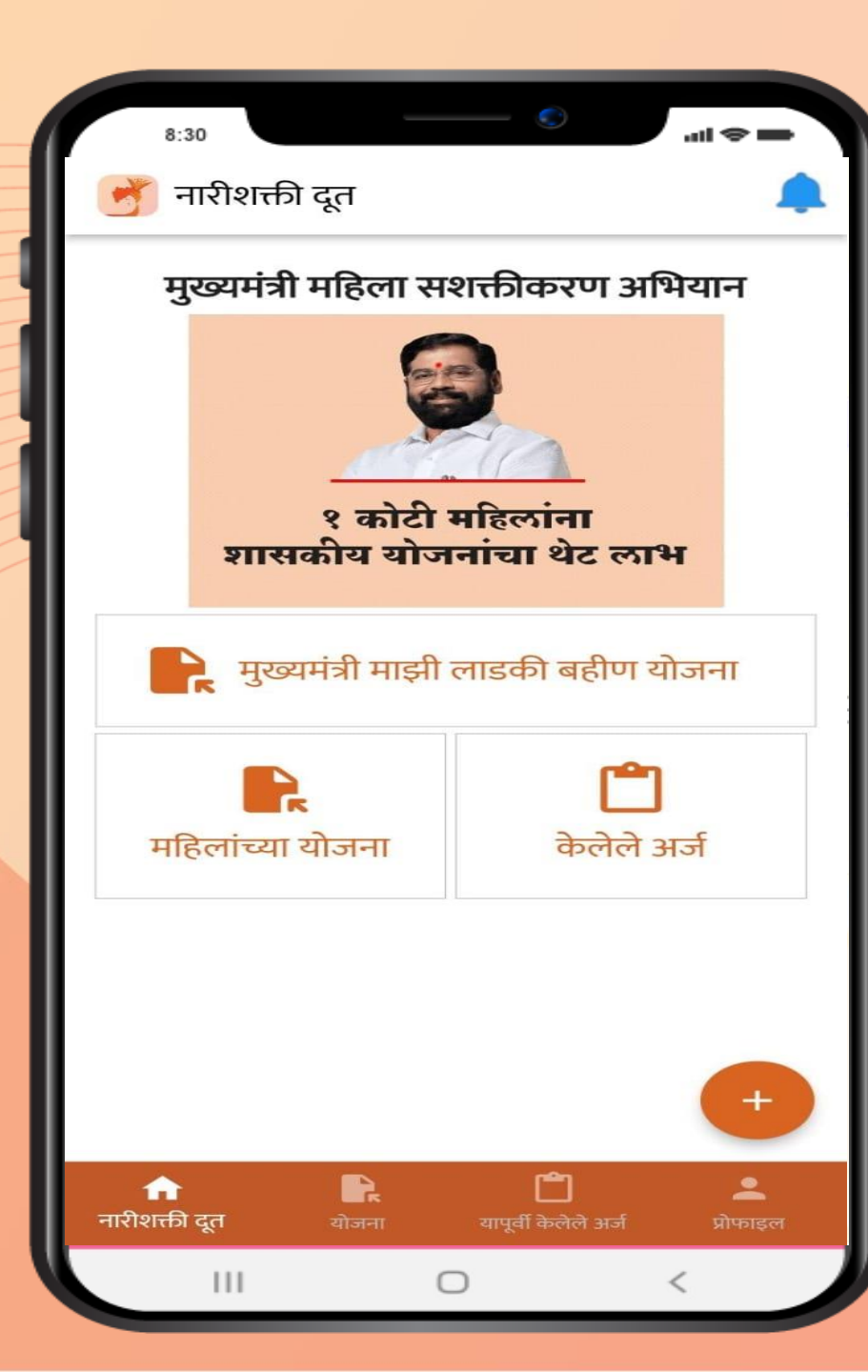

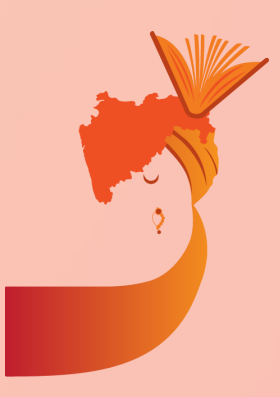

## मुख्यमंत्री माझी लाडकी बहीण योजनेचा अर्ज भरण्यास सुरुवात करण्यासाठी या टॅब वर क्लिक करा

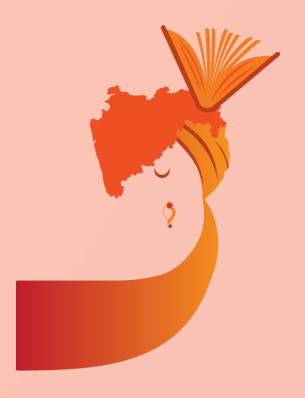

अटी व शर्ती स्वीकार केल्या वर अँप्लिकेशन फॉर्म तुमच्या स्क्रीन वर येईल. अँप्लिकेशन फॉर्म भरल्यानंतर सर्वप्रथम अर्जदाराने किंवा अर्ज भरणाऱ्याने महिलेचे संपूर्ण नाव या रकान्यात भरावे (आधार कार्ड प्रमाणे).

| 8:30 S atl S                              |  |  |  |  |
|-------------------------------------------|--|--|--|--|
| < मुख्यमंत्री माझी लाडकी बहीण             |  |  |  |  |
| महिलेचे संपूर्ण नाव (आधार कार्ड प्रमाणे)* |  |  |  |  |
| महिलेचे संपूर्ण नाव (आधार कार्ड प्रमाणे)* |  |  |  |  |
| पतीचे/वडिलांचे नाव*                       |  |  |  |  |
| पती 👻 पतीचे नाव*                          |  |  |  |  |
| जन्म दिनांक: दिनांक/महिना/वर्ष*           |  |  |  |  |
| जन्म दिनांक निवडा* 5/7/2024 (वय: 0 वर्षे) |  |  |  |  |
| अर्जदाराचा पत्ता आणि इतर माहिती           |  |  |  |  |
| अर्जदाराचा संपूर्ण पत्ता*                 |  |  |  |  |
| अर्जदाराचा संपूर्ण पत्ता*                 |  |  |  |  |
|                                           |  |  |  |  |
| जिल्हा* 🗸                                 |  |  |  |  |
| गाव/शहर*                                  |  |  |  |  |
| गाव/शहर*                                  |  |  |  |  |
| ग्रामपंचायत/ नगरपंचायत/ नगरपालिका*        |  |  |  |  |
| ग्रामपंचायत/ नगरपंचायत/ नगरपालिका*        |  |  |  |  |
| पिनकोड*                                   |  |  |  |  |
| पिनकोड*                                   |  |  |  |  |
| 0/6                                       |  |  |  |  |
|                                           |  |  |  |  |

| 8:30                  |                                       |
|-----------------------|---------------------------------------|
| < मुख्यमंत्री         | माझी लाडकी बहीण योजना                 |
| महिलेचे संपूर्ण नाव*  |                                       |
| महिलेचे संपर्ण नाव    |                                       |
| वडील                  |                                       |
| पती                   | पतीचे नाव*                            |
| जन्म दिनांक: दिनांक/म | हिना/वर्ष*                            |
| जन्म दिनांक निवडा*    | 30/6/202 <mark>4</mark> (वय: 0 वर्षे) |
| अर्जदाराचा पत्ता अ    | ाणि इतर माहिती                        |
| जन्माचे ठिकाण*        |                                       |
| जिल्हा*               | ~                                     |
| गाव/शहर*              |                                       |
| गाव/शहर*              |                                       |
| ग्रामपंचायत/ नगरपंचाय | Iत/ नगरपालिका/ महानगरपालिका*          |
| ग्रामपंचायत/ नगरपं    | चायत/ नगरपालिका/ महानगरपालिका*        |
| पिनकोड*               |                                       |
| पिनकोड*               |                                       |
| पत्ता*                | 0/6                                   |
| पत्ता*                |                                       |
| 111                   | □ <                                   |

अर्जदाराचे नाव भरल्यानंतर जन्मतारीख भरण्यात यावी. त्यासाठी जन्मदिनांक निवडा या ऑपशन वर क्लिक करावे (आधार कार्ड प्रमाणे).

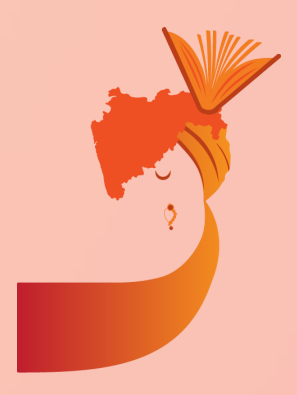

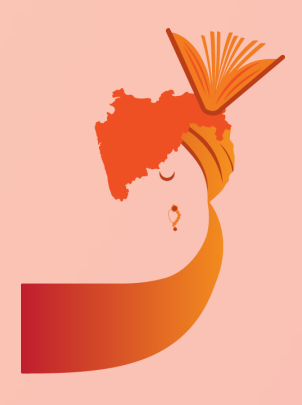

'जन्मदिनांक निवडा' या ऑपशन वर क्लिक केल्या नंतर अशा प्रकारे कॅलेंडर स्क्रीन वर दिसेल. यावर अर्जदाराची जन्मदिनांक, महिना व वर्ष या माहितीची नोंद करावी. आणि 'ओके – Ok' पर्यायावर क्लिक करावे.

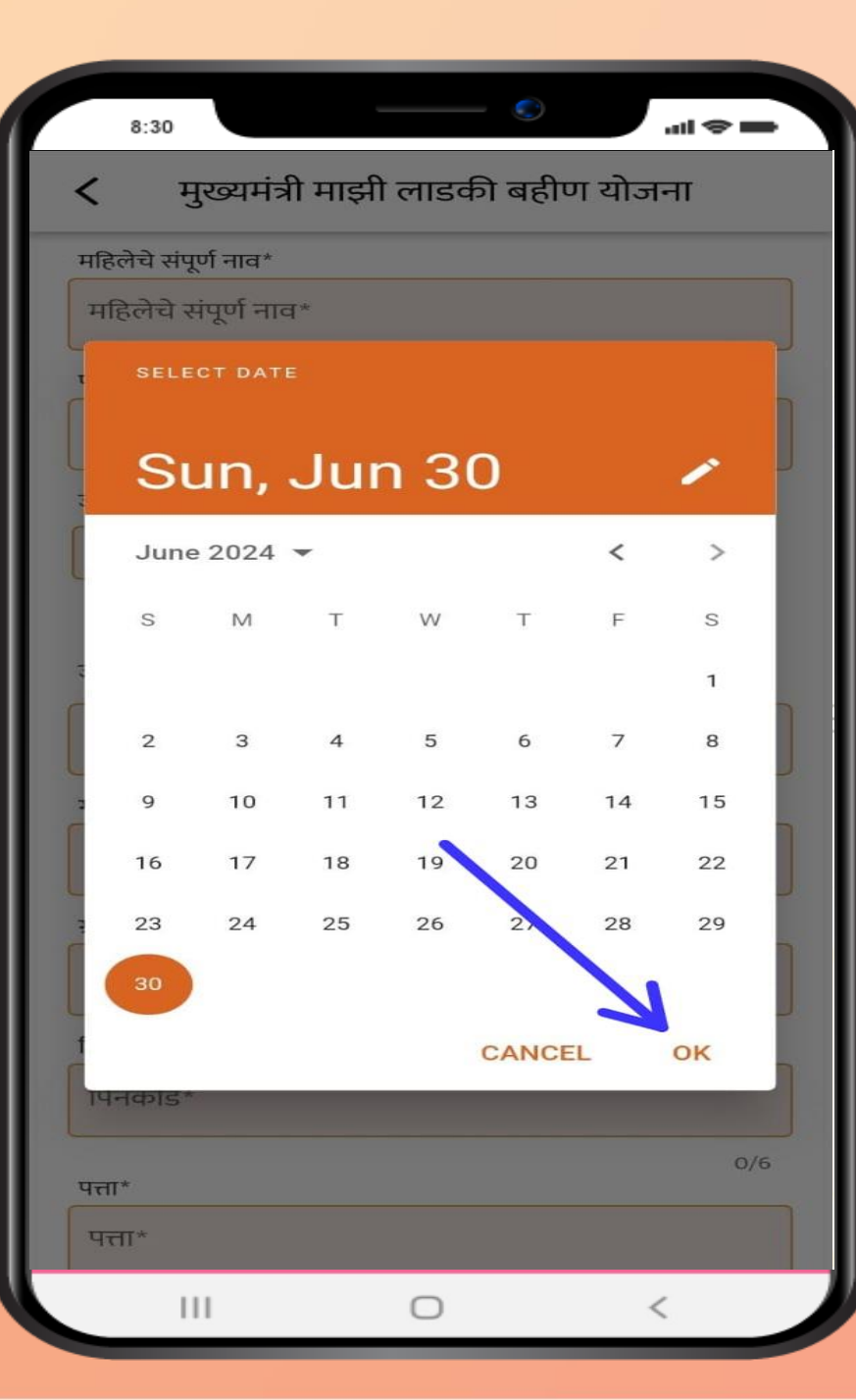

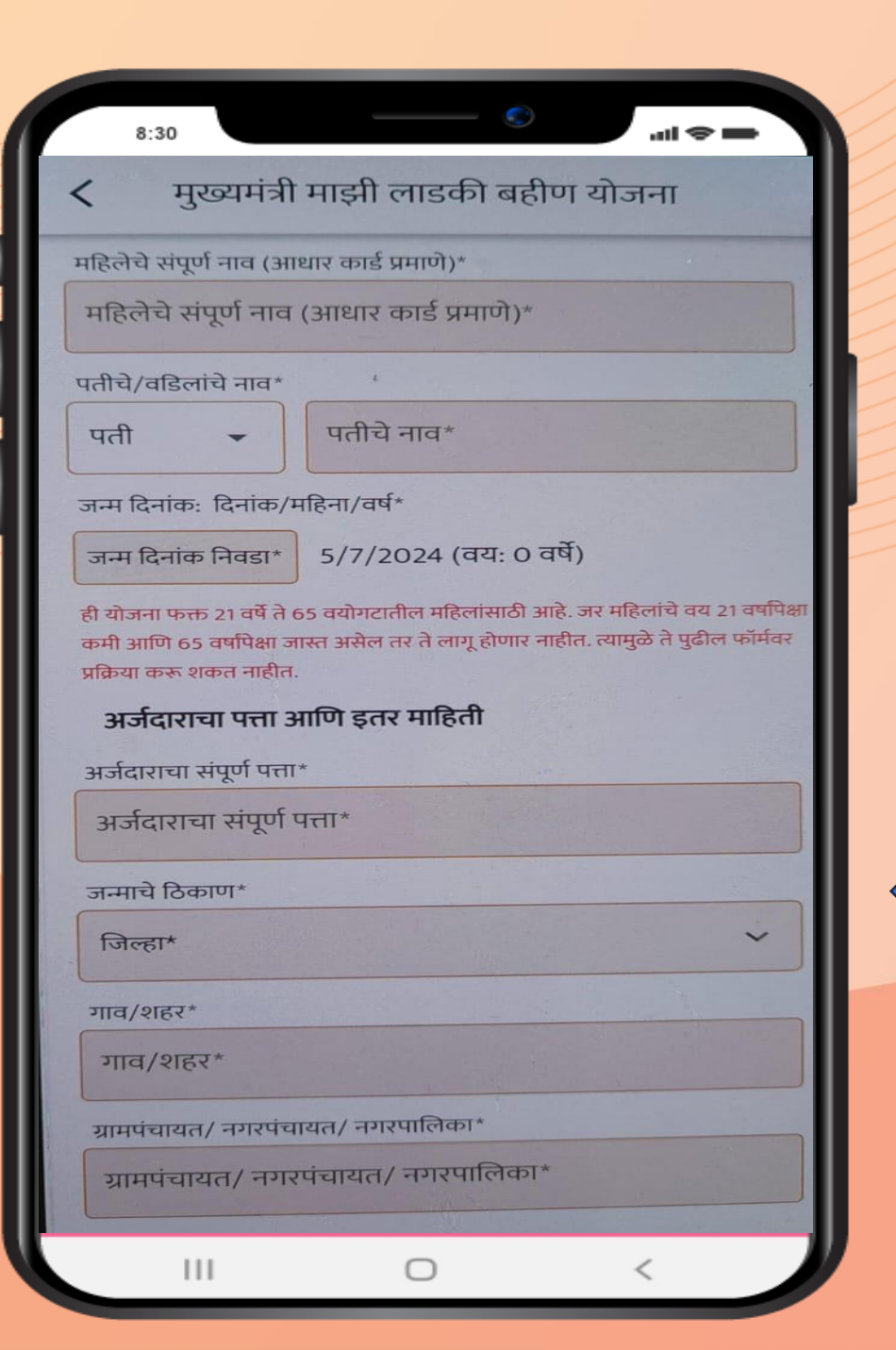

अर्जदाराचे वय २१ पेक्षा कमी असल्यास किंवा 65 पेक्षा जास्त

असल्यास किंवा 65 पेक्षा जास्त असल्यास अशा प्रकारचा मॅसेज स्क्रीन वर दिसेल. असा मेसेज दिसल्यास अर्जदाराने अर्ज भरू नये.

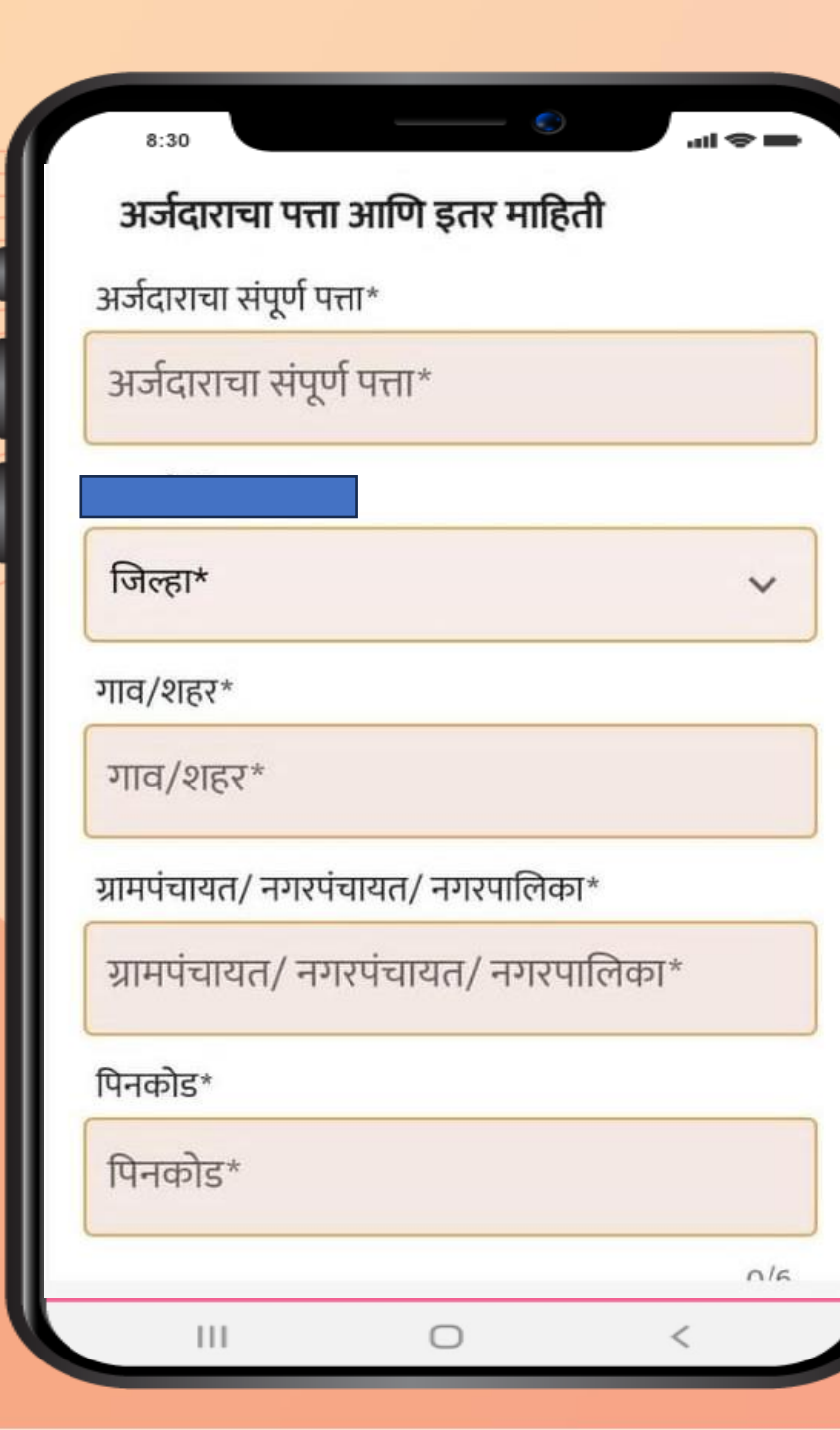

जन्मतारीख भरल्यानंतर अर्जदाराने रहिवासाचा भरावा. रकान्यात दिलेल्या जागी क्लिक करून जिल्हा निवडावा (आधार कार्ड प्रमाणे)

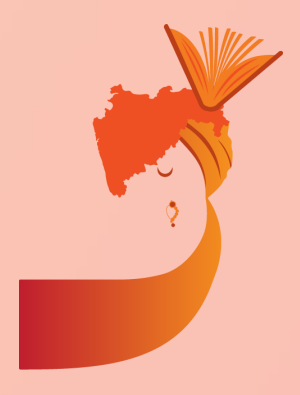

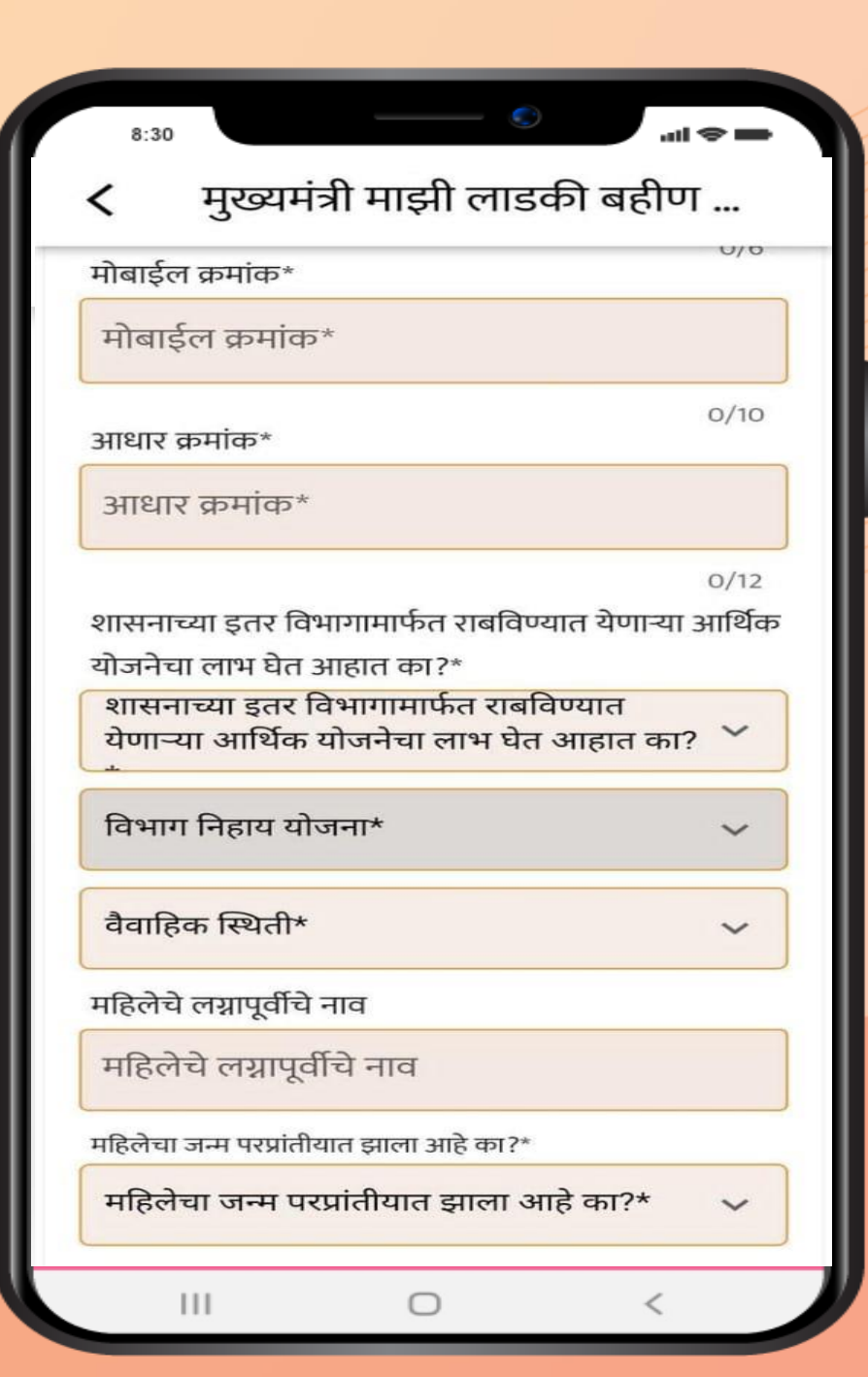

## अर्जदाराचा आधार व मोबाईल क्रमांक

अर्जदार शासनाच्या इतर योजनेचा लाभ घेत असल्यास लाभाची रक्कम नमूद करावी

महिलेचा जन्म परराज्यात झाला असल्यास होय अथवा नाही निवडावे. होय निवडल्या वर परराज्य ड्रॉपडाउन निवडावे.

| ®:30 राग व्यक्ते असलेल्या बँकेचा तपशील                                                                     |   |
|----------------------------------------------------------------------------------------------------|---|
| बँकेचे नाव*                                                                                                |   |
| बँकेचे पूर्ण नाव*                                                                                          |   |
| बँक खाते धारकाचे नाव*                                                                                      |   |
| बँक खाते धारकाचे नाव*                                                                                      |   |
| बँक खाते क्रमांक*                                                                                          |   |
| बँक खाते क्रमांक*                                                                                          |   |
| 0/20<br>IFSC कोड*                                                                                          |   |
| IFSC कोड*                                                                                                  |   |
| आपला आधार क्रमांक बँक खात्याला जोडले आहे काय? नसल्यास, याधार क्रमांक बँक<br>खात्याशी संलग्न करण्यात यावा.* |   |
| आपला आधार क्रमांक बँक खात्याला जोडले आहे काय?*                                                             |   |
| III O <                                                                                                    | / |

अर्जदाराचे खाते ज्या बँकेत आहे त्याची माहिती अचूक भरण्यात यावी

अर्जदाराचे आधार बँक खात्याशी जोडले आहे का याबाबतची माहित भरण्यात यावी

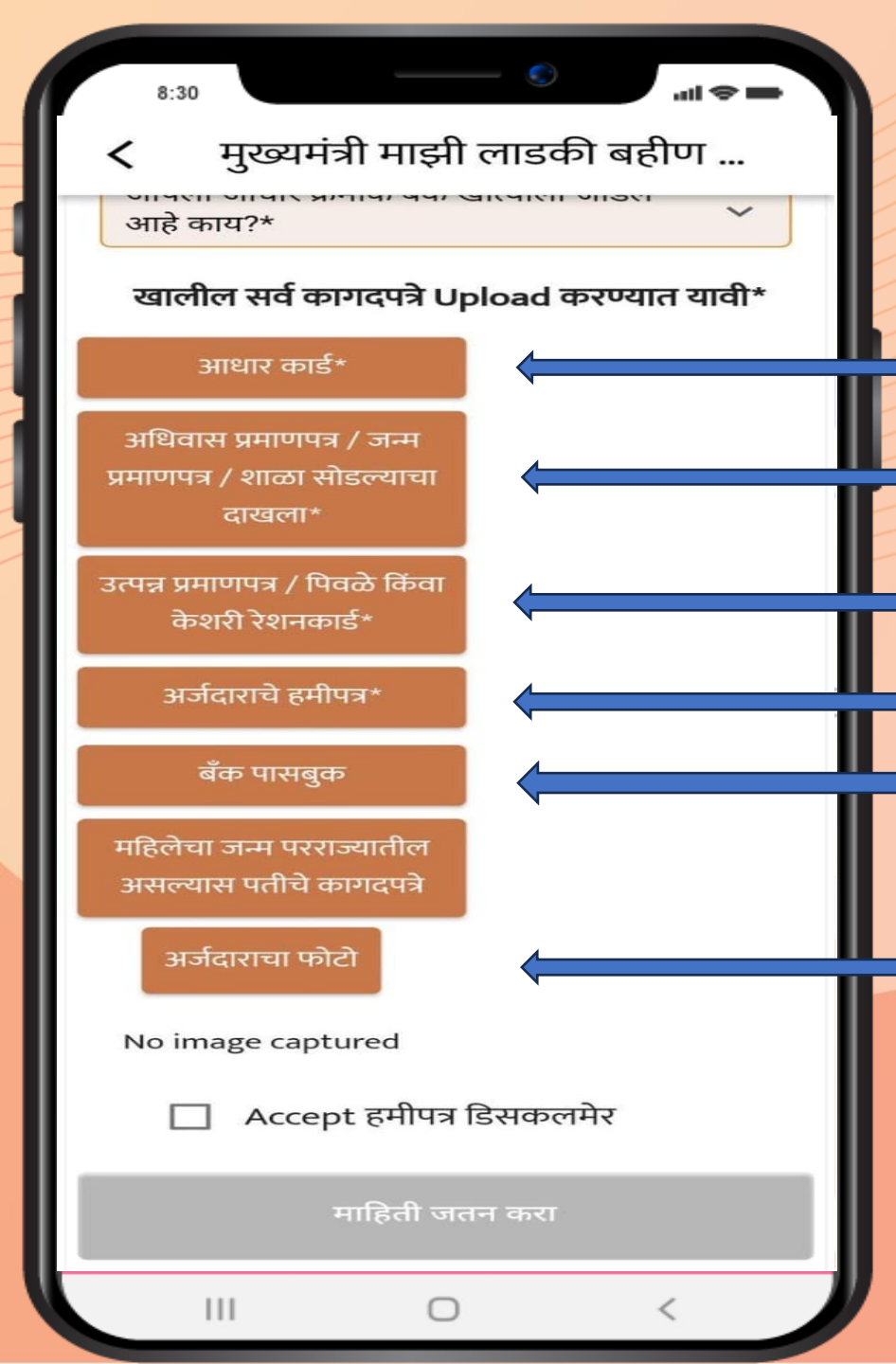

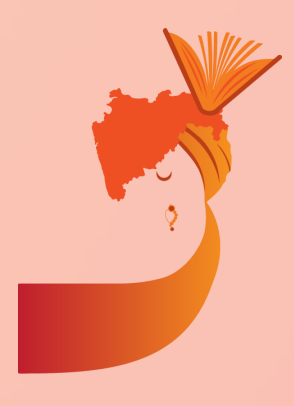

## आधार कार्डाचा पहिला व शेवटचा फोटो अपलोड करावा

महिलेचा जन्म परराज्यात झाला असल्यास आणि महाराष्ट्र राज्यातील रहिवाश्याशी लग्न झालेले असल्यास, नवऱ्याचे रहिवासी पुरावे जोडावे राशन कार्डाचा पहिला व शेवटचा फोटो अपलोड करावा. महिलेचा जन्म परराज्यात झाला असल्यास नवऱ्याचे पुरावे जोडावे अर्जदाराचे हमीपत्र अर्जदाराने डाउनलोड करून त्यावर साक्षरी करून अपलोड करावी अर्जदाराचे बँक पासबुक अपलोड करावे (अनिर्वार्य नाही)

अर्जदाराचा फोटो अपलोड करावा

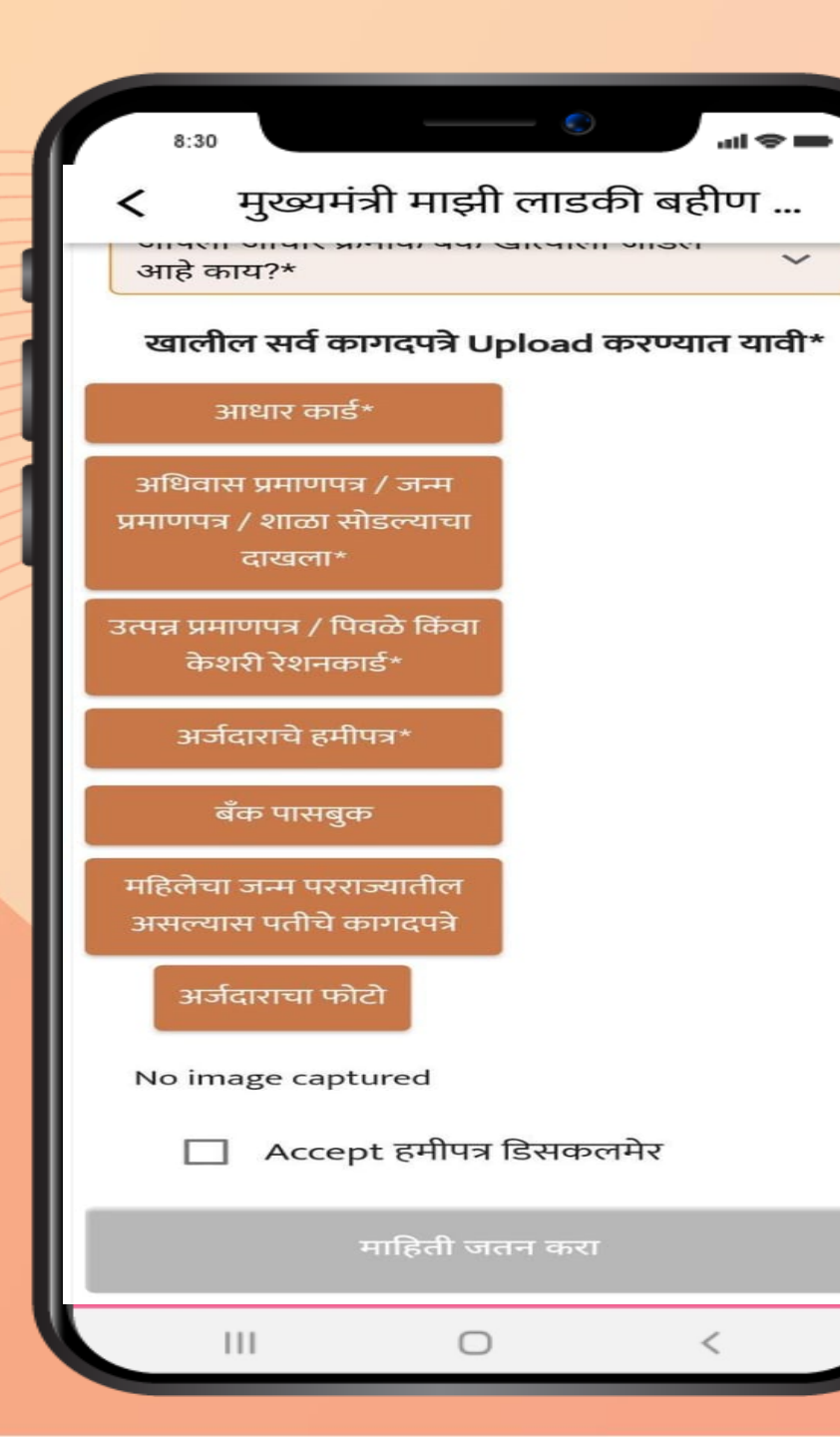

कागपत्रे अपलोड केल्यानंतर 'Accept हमीपत्र डिसकलमेर' च्या बाजूच्या चौकोनी रकण्यावर क्लिक करावे. हमीपत्रात दिलेल्या बाबी मान्य असल्यास त्यास संमती द्यावी आणि माहिती जतन करा या टॅब वर क्लिक करावे

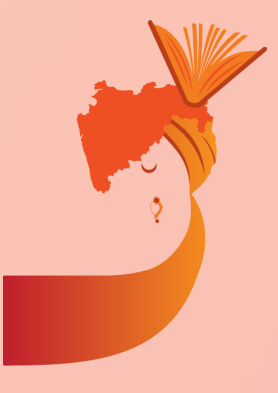

8:30

#### अर्जदाराचे हमीपत्र

1]माझ्या कुटुंबाचे एकत्रित वार्षिक उत्पन्न रु.२.५० लाख रुपयांपेक्षा अधिक नाही. .ul 🗢 💼

2]माझ्याकडे उत्पन्न प्रमाणपत्र नसल्याने मला पिवळे किंवा केशरी रेशनकार्ड आधारे उत्पन्न प्रमाणपत्रातून सूट देण्यात यावी.

3]माझ्या कुटुंबातील सदस्य आयकरदाता नाही.

4]मी स्वतः किंवा माझ्या कुटुंबातील सदस्य नियमित/कायम कर्मचारी म्हणून सरकारी विभाग/ उपक्रम/ मंडळ/भारत सरकार किंवा राज्य सरकारच्या स्थानिक संस्थेमध्ये कार्यरत नाही किंवा सेवानिवृत्तीनंतर निवृत्तीवेतन घेत नाही. 5]मी बाह्य यंत्रणांद्वारे कार्यरत असलेली कर्मचारी/ स्वयंसेवी कामगार /कंत्राटी कर्मचारी असून

माझे उत्पन्न रु.२.५० लाख पेक्षा कमी

111

स्वीकारा नकार

हमीपत्रात दिलेल्या बाबी मान्य असल्यास त्यास संमती द्यावी आणि माहिती जतन करा या टॅब वर क्लिक करावे

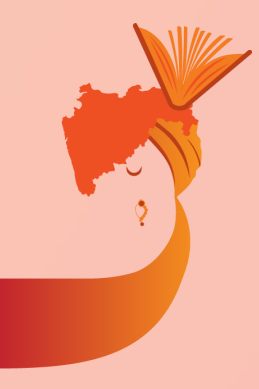

#### 8:30

## भरलेली माहिती कन्फर्म करा

#### अर्जदाराच्या तपशील

- महिलेचे संपूर्ण नाव: xyz
- पतीचे नावः xyz
- जन्म दिनांक: 10-7-1986
- वयः ३७ वर्षे

### अर्जदाराचा पत्ता आणि इतर माहिती

- जिल्हा: Beed
- तालुकाः Georai
- गाव/शहर: xyz
- ग्रामपंचायत/ नगरपंचायत... : xyz
- पिनकोड: 100000
- पत्ताः xyz
- मोबाईल क्रमांक: 000000000
- जात प्रवर्ग: वि.जा.(अ)
- आधार क्रमांक: 00000000000
- शासनाच्या इतर विभागामार्फत राबविण्यात येणाऱ्या आर्थिक

 $\bigcirc$ 

- योजनेचा लाभ घेत आहात का ?:नाही
- विभाग निहाय योजनाः महिला व बाल विकास मंत्रालय
- योजनाः मुख्यमंत्री माझी लाडकी बहीण योजना
- वैवाहिक स्थिती: विवाहित

बदल करा

111

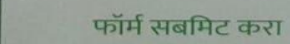

अर्ज भरल्यानंतर व कागदपत्र उपलोड केल्यानंतर भरलेल्या अर्जीचा Preview अशाप्रकारे पाहता येईल. भरलेली माहिती योग्य असल्यास फॉर्म सबमिट करावा.

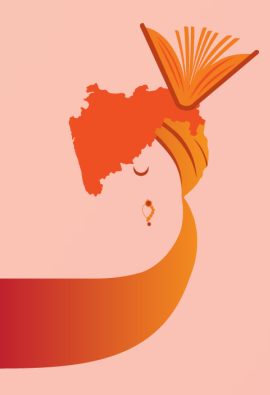

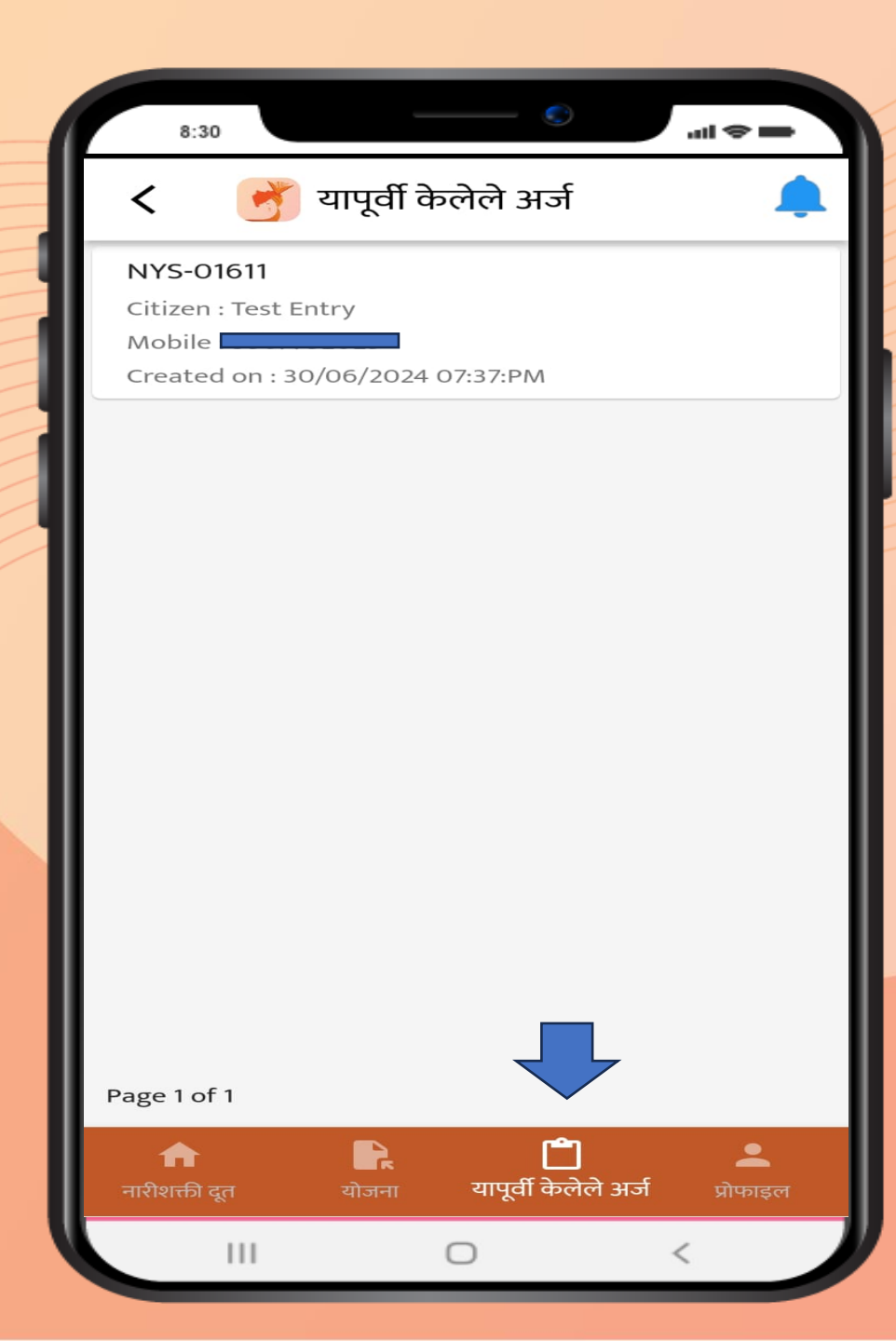

माहिती जतन केल्यानंतर अँप्लिकेशन नंबर पाहण्यासाठी होम पेज वर जाऊन 'यापूर्वी केलेले अर्ज' या टॅब वर क्लिक करावे

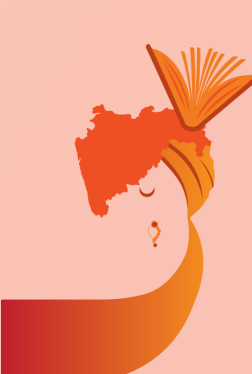

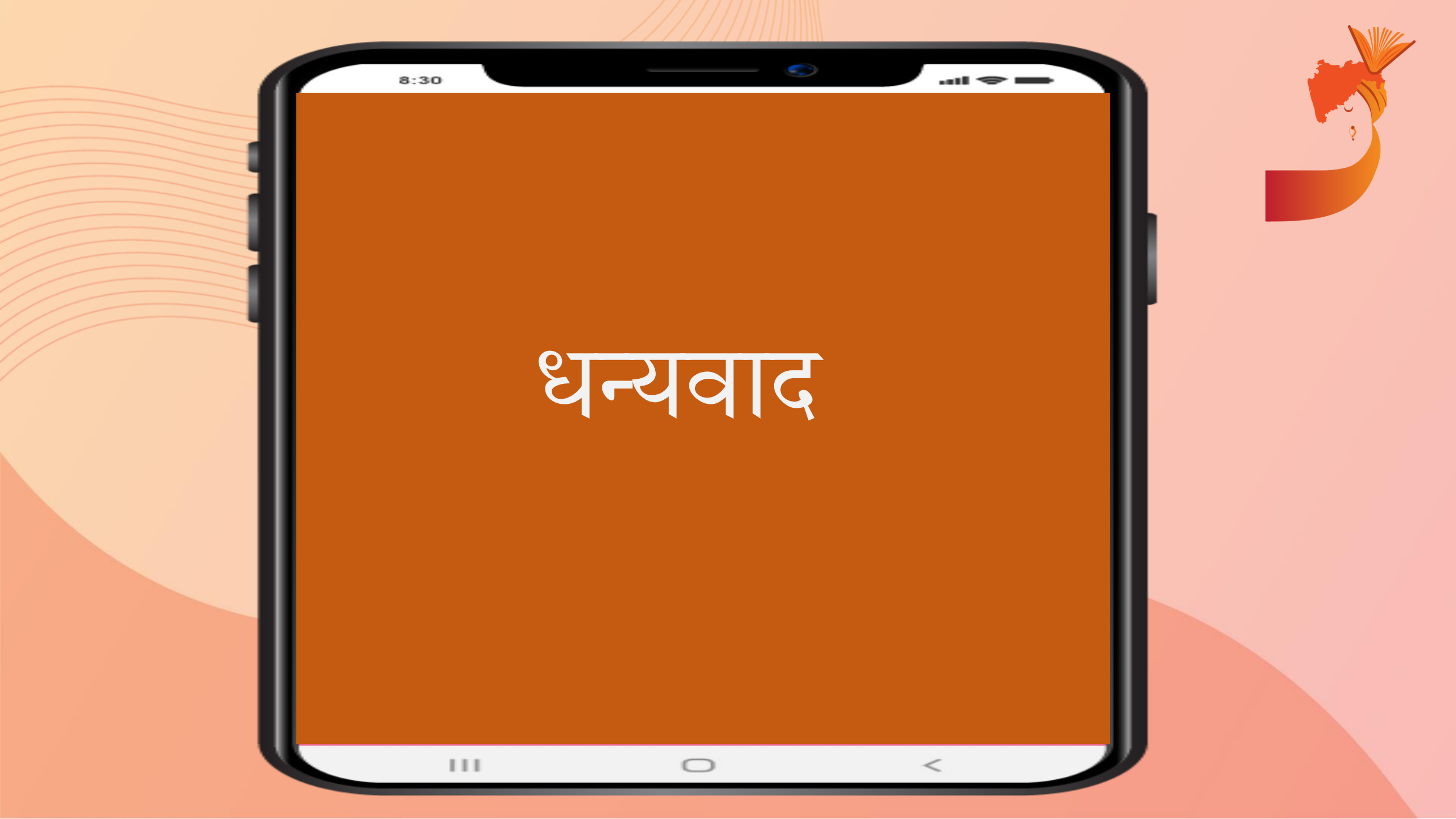